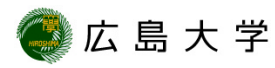

## OS更新状態の確認方法(Windows8.1)

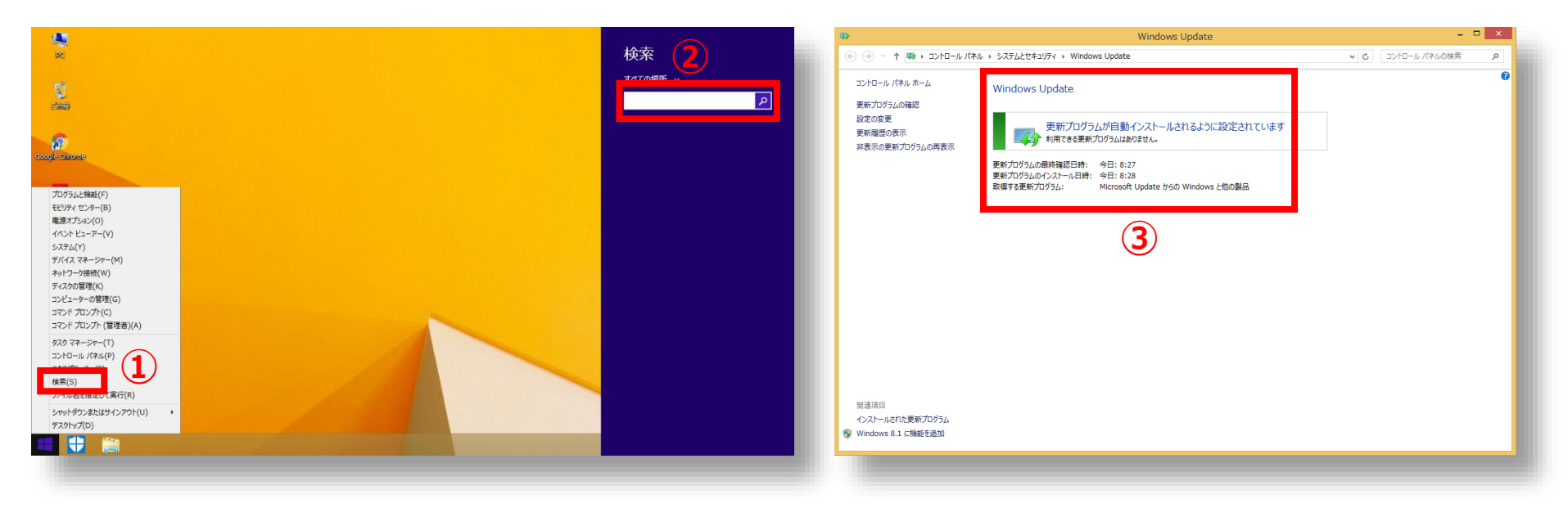

- スタートメニューを右クリックし[検索]を選択します。
- 検索ボックスに「update」と入力 し、Windows Updateを選択しま す。
- ③ Windows Updateの更新状態が確認できます。

## How to Check the Latest OS Updated Status (for Windows8.1)

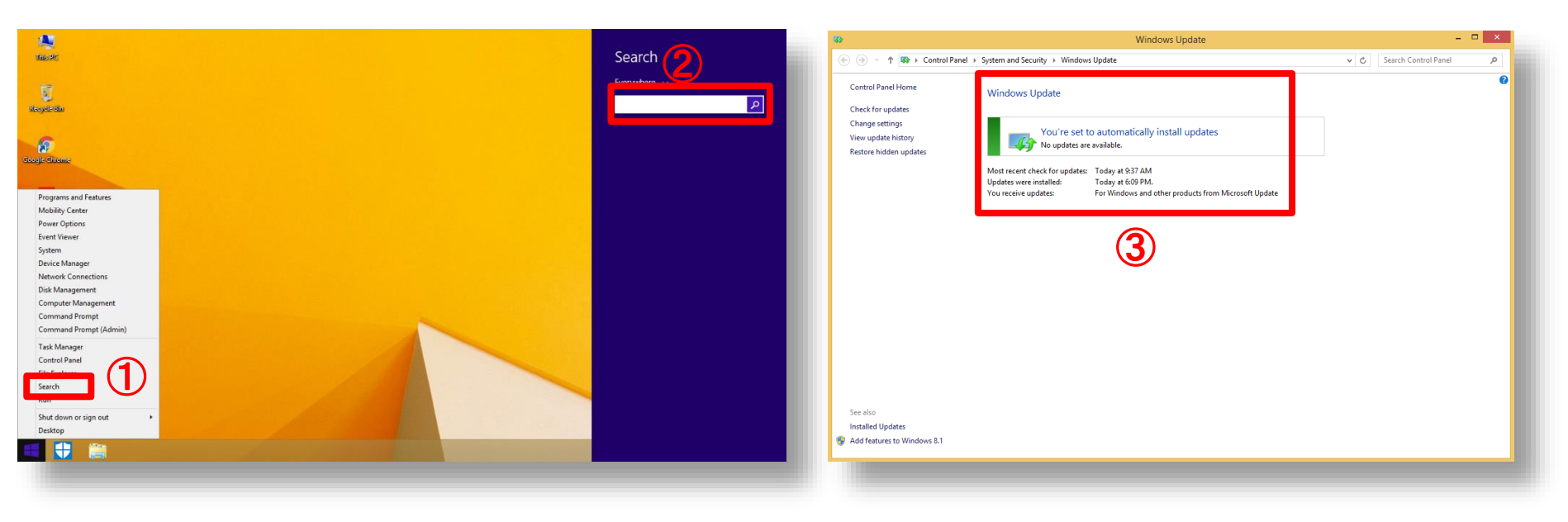

- 1 Right click on the windows menu and select "Search".
- (2) Type "update" in the search box on your taskbar and select "Windows Update".
- **③** Check OS update status.

HIROSHIMA UNIVERSITY